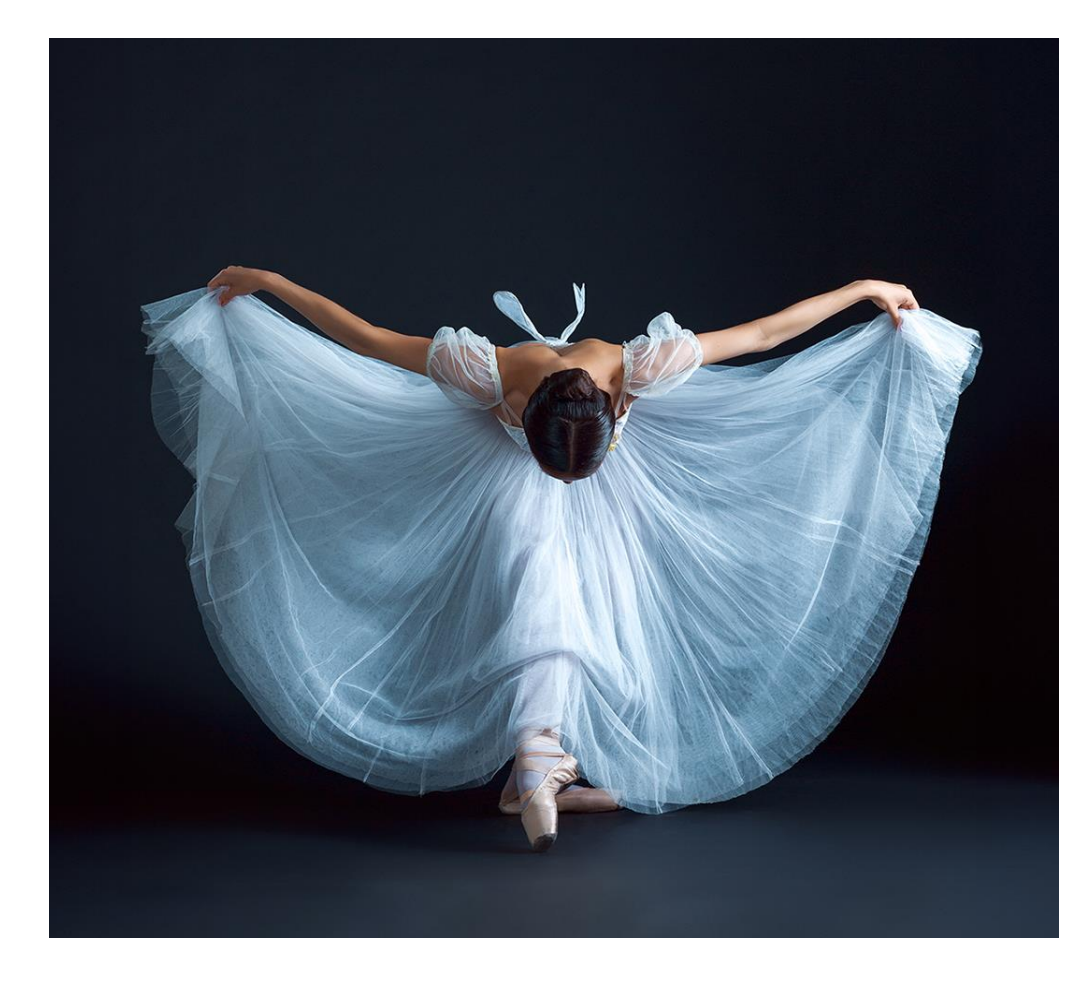

A2.5.1: Program wspierania działalności podmiotów sektora kultury i przemysłów kreatywnych na rzecz stymulowania ich rozwoju,

Rzeczpospolita

Polska

Unie Europejska

NextGenerationEU

realizowany w ramach Krajowego Planu Odbudowy i Zwiększania Odporności (KPO)

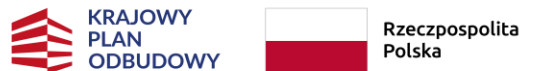

a Sfinansowane przez: Unię Europejską NextGenerationEU

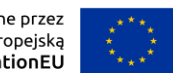

## **INFORMACJE PODSTAWOWE**

Wniosek o objęcie Przedsięwzięcia wsparciem w ramach Inwestycji A2.5.1. **składa się za pośrednictwem** Systemu Informatycznego **Witkac**, który umożliwia jego przygotowanie i edycję.

Aby rozpocząć tworzenie Wniosku, należy wejść na stronę internetową <u>https://kpo.kultura.witkac.pl</u> i następnie zalogować się do systemu.

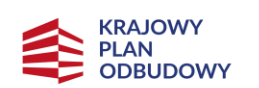

Rzeczpospolita Polska

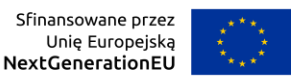

## https://kpo.kultura.witkac.pl

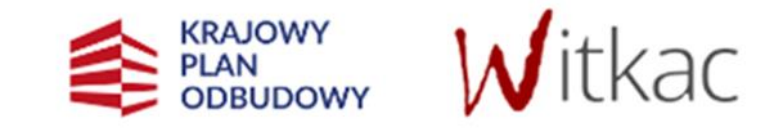

Witamy w serwisie kpo.kultura.witkac.pl, który jest przeznaczony do składania wniosków o dofinansowanie przedsięwzięć realizowanych w ramach Krajowego Planu Odbudowy i Zwiększenia Odporności (Komponent: Odporność i konkurencyjność gospodarki; Inwestycja A2.5.1: Program wspierania działalności podmiotów sektora przemysłów kultury i kreatywnych na rzecz stymulowania ich rozwoju). Zaloguj się na swoje konto

Podany login i/lub hasło są nieprawidłowe, albo konto zostało zablokowane. Jeżeli nie pamiętasz hasła kliknij ODZYSKIWANIE HASLA.

Uprzejmie informujemy, że w serwisie kpo.kultura.witkac.pl **nie skorzystasz** z loginu i hasła serwisu witkac.pl. Aby złożyć wniosek, zarejestruj nowe konto.

E-mail użytkownika

Hasło

۲

### ZALOGUJ SIĘ

Zapomniałeś hasła?

Pamiętaj, by nie udostępniać ani nie zapisywać w plikach na swoim komputerze loginu i hasła, służących do logowania do systemu Witkac.

Pozostaw mnie zalogowanym przez 2 tygodnie

Zapraszamy do korzystania z systemu kpo.kultura.witkac.pl

### ZAREJESTRUJ SIĘ

Polityka prywatności Regulamin serwisu

Deklaracja dostępności Pomoc w rejestracji

## ZAKŁADANIE KONTA UŻYTKOWNIKA

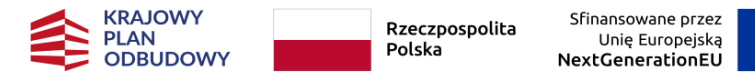

| ansowane przez  |   |
|-----------------|---|
| Jnię Europejską | × |
| GenerationEU    |   |

| 🖊 Rejes | tracja osoby składającej oferty |
|---------|---------------------------------|
| Dane    | logowania                       |
| Adres e | e-mail                          |
| 2       | E-mail                          |
| Potwie  | rdź adres e-mail                |
| -       | Potwierdź E-mail                |
| Hasło   |                                 |
|         | Hasło                           |
| Potwie  | rdź hasło                       |
|         | Potwierdź hasło                 |
|         |                                 |

| Dane osobowe                                                                                                    |    |
|----------------------------------------------------------------------------------------------------|----|
| Uzupełnienie poniższych informacji ułatwi i przyspieszy kontakt z Biurem Obsługi<br>Klienta.                                             |    |
| Imię                                                                                                    |    |
| Limię                                                                                                    |    |
| Nazwisko                                                                                                    |    |
| Nazwisko                                                                                                    |    |
| Telefon kontaktowy                                                                                                    |    |
| C Telefon kontaktowy                                                                                                    |    |
| Województwo                                                                                                    |    |
| Wybierz województwo                                                                                                    | ~  |
| Powiat                                                                                                    |    |
| <b>Q</b>                                                                                                    | ~  |
| Gmina                                                                                                    |    |
| <b>Q</b>                                                                                                    | ~  |
| Oświadczam, że zapoznałem się z regulaminem serwisu                                                                                      |    |
| Zapoznałam/em się z zasadami przetwarzania moich danych osobowych Polityk<br>prywatności                                                 | (a |
| Wyrażam zgodę na przesyłanie informacji marketingowych drogą elektroniczną<br>Obowiązek informacyjny wysyłania informacji marketingowych |    |
| Po kliknięciu na 'Wyślij formularz' Twoje konto zostanie<br>założone.                                                                    | è  |
| Wyślij formularz                                                                                                    |    |

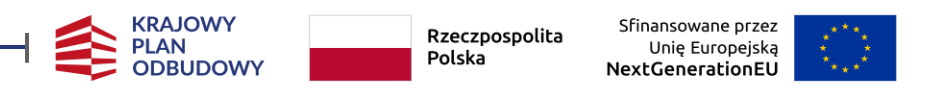

Aby rozpocząć tworzenie Wniosku, należy przejść do zakładki "**Konkursy organizacji**", wybrać konkurs, który nas interesuje z zakładki "**Trwa nabór**".

Po wybraniu pojawi się **wyszukiwarka** konkursów.

| 🐣 Agnieszka Oferen                   | t 🛛 🐐 Home / Agnieszka Ofer                                    | nt                     |                                                             |                                 |                                                   |                                |                                                     |            |
|--------------------------------------|----------------------------------------------------------------|------------------------|-------------------------------------------------------------|---------------------------------|---------------------------------------------------|--------------------------------|-----------------------------------------------------|------------|
| 💄 Mój profil                         |                                                                |                        |                                                             |                                 |                                                   |                                |                                                     |            |
| 📕 Moja organizacja                   | Wyszukaj<br>Województwo                                        | Konkursy               |                                                             |                                 |                                                   |                                |                                                     |            |
| 🗐 Konkursy organizacji 🛛 🖯           | wszystkie                                                      | Tabela za     kolumput | wiera aktywne nagłówki, któr<br>tabeli malejaco (od 7 do 4) | e pozwalają na uszeregowanie    | danej kolumny tabeli w rosnącej kolejności alfabe | tycznej (od A do Z). Ponowne k | liknięcie tego samego nagłówka spowoduje uszeregowa | anie danej |
| – robocze                            | Status konkursu                                                | Kolamity               |                                                             |                                 |                                                   |                                |                                                     |            |
| <ul> <li>przed publikacją</li> </ul> | trwa nabór<br>Termin realizacii zadania                        | E Konku                | rsy - Trwa nabór                                            |                                 |                                                   |                                |                                                     |            |
| – opublikowane                       | Od Do                                                          | Q                      | 3                                                           |                                 |                                                   |                                |                                                     | 10 🗸       |
| - trwa nabór 🔹 📢                     | 2024 ‡ 2025                                                    | ¢ Tytuł konk           | cursu                                                       | <ul> <li>Organizator</li> </ul> | 🗘 Data składania ofert                            |                                | Pula środków 💭 Liczba ofert                         |            |
| – trwa ocena                         | stera pozytku publicznego<br>wszystkie                         | •                      |                                                             |                                 | 8 F 3 F 5 F 1                                     |                                |                                                     |            |
| <ul> <li>rozstrzygnięte</li> </ul>   | Pokaż konkursy wszystkich urzędów                              |                        |                                                             |                                 | Lista jest pusta                                  |                                |                                                     |            |
| – wszystkie                          |                                                                | Pozycji 0 z            | 0 dostępnych                                                |                                 |                                                   |                                | Poprzednia                                          | Następna   |
| <b>Q</b> Wyszukaj oferty             |                                                                |                        |                                                             |                                 |                                                   |                                |                                                     |            |
| 🖹 Moje umowy                         | Organizatorzy konkursów                                        |                        |                                                             |                                 |                                                   |                                |                                                     |            |
| 🗐 Ocena 🛛 🖽                          | w wyszukiwanej lokalizacji<br>Narodowy Instytut Muzyki i Tańca |                        |                                                             |                                 |                                                   |                                |                                                     |            |
| 🖂 Korespondencja                     |                                                                |                        |                                                             |                                 |                                                   |                                |                                                     |            |
| III Nowe statystyki                  |                                                                |                        |                                                             |                                 |                                                   |                                |                                                     |            |
| <br>Iul Statvstvki ⊕                 | Komórki organizacyjne                                          |                        |                                                             |                                 |                                                   |                                |                                                     |            |
| Pa Dokumentu                         | w wyszukiwanej lokalizacji wszyscy                             |                        |                                                             |                                 |                                                   |                                |                                                     |            |
|                                      | Departament Tańca                                              |                        |                                                             |                                 |                                                   |                                |                                                     |            |
| U Pomoc                              | 🔵 Instytut Muzyki i Tańca - Departament Tańca                  |                        |                                                             |                                 |                                                   |                                |                                                     |            |

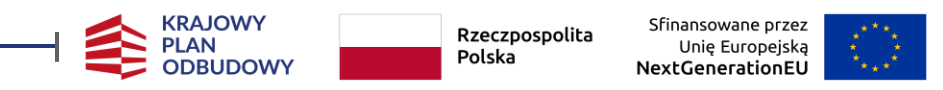

## Aktualne konkursy znajdują się również w zakładce "Mój profil".

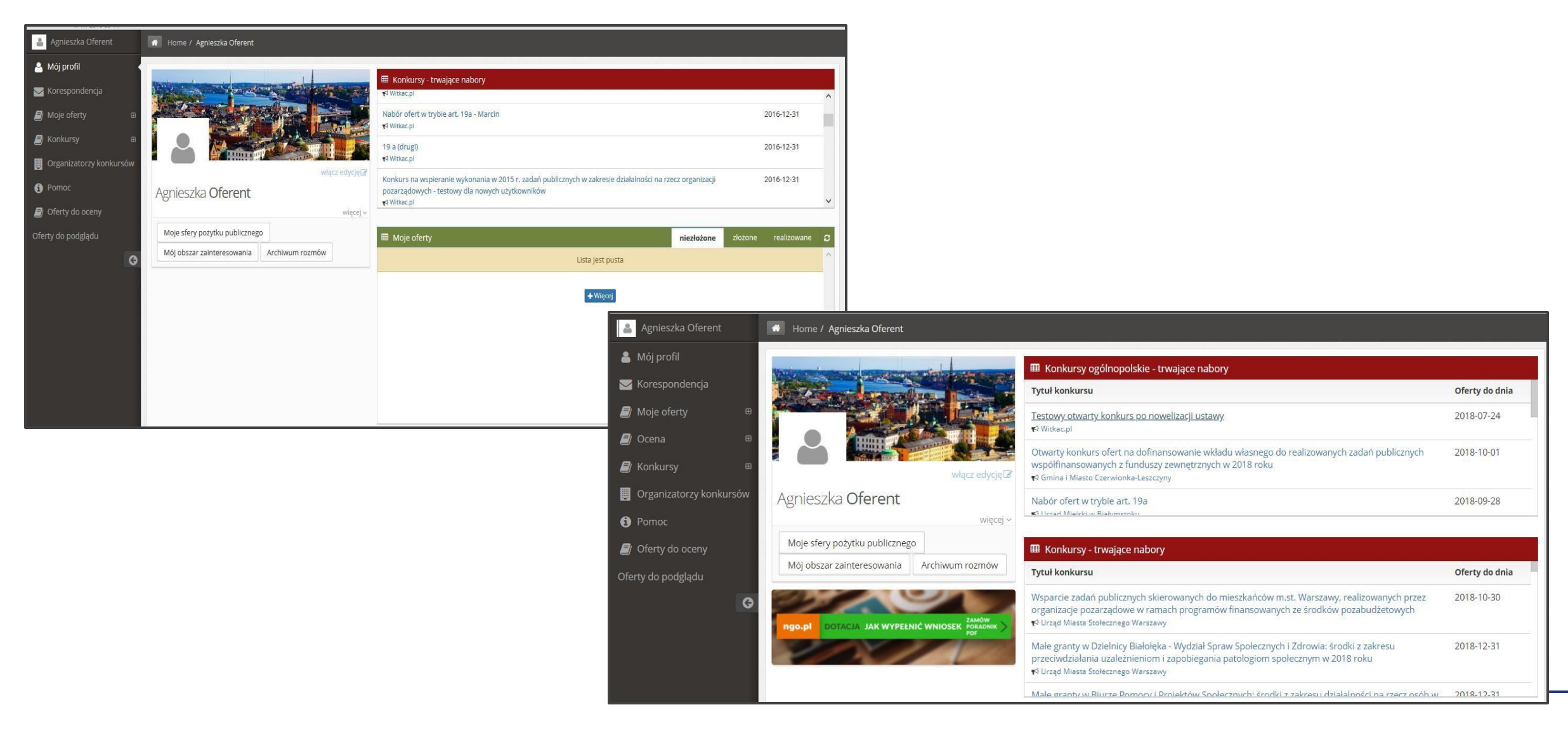

## **TWORZENIE WNIOSKU**

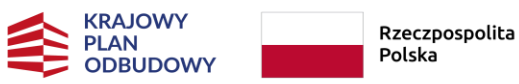

olita Sfinansowane przez Unię Europejską NextGenerationEU

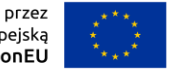

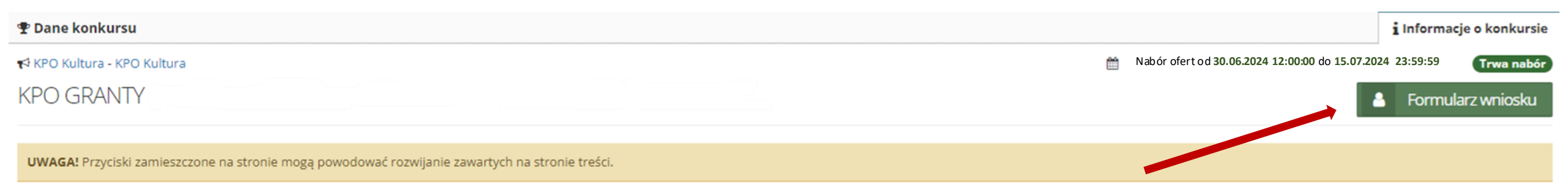

Numer konkursu:

🛗 Zadania mogą być realizowane od 31.05.2024 do 31.12.2024

Swota przeznaczona na dotacje:

 Pula środków ogółem: 123 124 567,89 zł (słownie: sto dwadzieścia trzy miliony sto dwadzieścia cztery tysiące pięćset sześćdziesiąt siedem zł 89/100)

幸 Kwota dotacji na zadanie: od **20 000,00 zł** do **100 000,00 zł** 

% Wymagany całkowity wkład własny: 20 %

w tym finansowy : 20 %

Copis konkursu:

### 🛕 Załączniki do oferty

- 1. Załącznik Instytucja kultury wymagany elektronicznie
- 2. Załącznik Podmiot w KRS wymagany elektronicznie
- 3. Załącznik Zagraniczny Przedsiębiorca wymagany elektronicznie
- 4. Załącznik Organizacja pozarządowa wymagany elektronicznie
- 5. Załącznik Osoba fizyczna w CEIDG wymagany elektronicznie

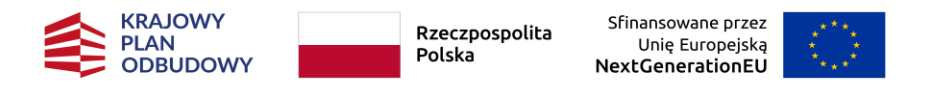

- Wnioskodawca może ubiegać się o wsparcie nie więcej niż czterech Przedsięwzięć w ramach danego segmentu Inwestycji.
- Wysokość wsparcia przewidziana na jedno Przedsięwzięcie wynosi 20.000 zł 100.000 zł przy czym nie więcej niż 80% sumy kosztów kwalifikowalnych wskazanych we Wniosku.
- ✓ Wniosek musi być złożony w terminie naboru tj. 30 czerwca 15 lipca 2024 r.
- Po złożeniu Wniosku nie ma możliwości jego edycji i wprowadzania zmian.
- ✓ Wniosek wypełniany jest w języku polskim.
- Systkie **kwoty** wpisywane we Wniosku muszą być podawane **w PLN**.
- Wszystkie pola Wniosku powinny być wypełnione odpowiednimi wartościami zachęcamy do korzystania z Regulaminu oraz materiałów zamieszczanych na stronach MKiDN oraz NIMiT.
- ✓ Pola opisowe Wniosku mają ograniczoną ilość znaków.
- ✓ Warto zwracać uwagę na pomocnicze znaki zapytania oraz komunikaty.

| łąd: Proszę uzupełnić pole                      | Opis powinien w zwięzły sposób prezentować<br>kluczowe informacje o Przedsjewzjecju. W |  |
|-------------------------------------------------|----------------------------------------------------------------------------------------|--|
| I.2. Tytuł Przedsięwzięcia 🚱                    | przypadku zawarcia z Wnioskodawcą Umowy o                                              |  |
|                                                 | objęcie Przedsięwzięcia wsparciem, wskazany opis                                       |  |
| i z 300<br>łąd: Proszę uzupełnić pole           | materiałach informacyjnych NIMiT.                                                      |  |
| II.3. Syntetyczny opis przedsięwzięcia ze wskaz | aniem jego celu i przewidywanych efektów 🤕                                             |  |

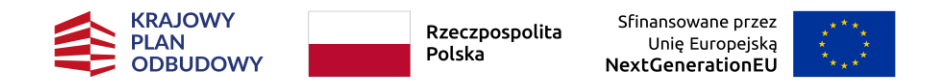

Aby przejść do następnej sekcji należy kliknąć kropkę z numerem sekcji lub przycisk "Następny krok".

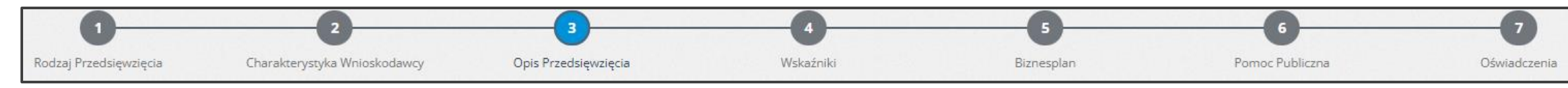

) Podczas wprowadzania danych zaleca się korzystanie z funkcji "**Zapisz i zostań**" lub "**Zapisz i wyjdź**" mimo, że w tle prowadzony jest autozapis Wniosku w odstępach 5 minut.

| < Poprzedni krok                                                                                                    |                                                                                                    |                                                                                                   |                                   |                 | > Następny krok |
|----------------------------------------------------------------------------------------------------|----------------------------------------------------------------------------------------------------|---------------------------------------------------------------------------------------------------|-----------------------------------|-----------------|-----------------|
| wzor-kpo_kultura 1.0.3-rc.2482                                                                                                    |                                                                                                    | Ostatni autozapis: <b>aktualny</b>                                                                | Wyjdź bez zapisu                  | Zapisz i zostań | Zapisz i wyjdź  |
| Kopia zapasowa<br>Istnieje kopia zapasowa (autozapis).<br>Nie zapisałeś ostatnich zmian w ofercie. Jednak utworzyliśmy ko<br>utworzoną przez system (autozapis)?<br><i>Uwoga</i> ! Jeżeli wybierzesz kopię zapasową (autozapis) będzie moż<br>systemowej spowoduje utratę Twojej ostatniej wersji zapasowej | pie zapasową (autozapis). Wybierz, którą wersję oferty chcesz wczytać<br>żliwe przejrzenie zapisanych przez system zmian. Po zweryfikowaniu z<br>(z autozapisu). | ć? Ostatnio zapisaną przez Ciebie (systemową), c<br>mian proszę wybrać odpowiednią wersję oferty. | zy kopię zapasową<br>Wybór wersji |                 |                 |
|                                                                                                    | Otwórz kopię zapasową z autozapisu                                                                                                    | Otwórz wersję zapisaną przeze mnie                                                                | Nie otwieraj                      |                 |                 |

### Wniosek można poprawić z dowolnego miejsca tylko i wyłącznie na etapie edycji.

Nieprawidłowo wypełnione pola w tej części wniosku
 Czy chcesz przejść dalej, a błędy poprawić później?
 Tak - przechodzę dalej

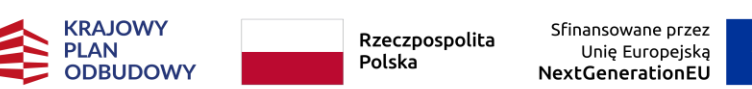

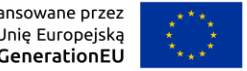

- W edycji Wniosku w jednym momencie może przebywać wyłącznie jeden użytkownik.
- Wniosek na etapie jego tworzenia można udostępnić innemu użytkownikowi, który ( 🗸 posiada konto zarejestrowane w systemie Witkac.pl.

| A Dane oferty                                                                                                    | Udostępnij ofertę innym uzytkownikom                                                                                                    | i Informacje o ofercie                            |
|----------------------------------------------------------------------------------------------------|----------------------------------------------------------------------------------------------------|---------------------------------------------------|
| [Oferta bez tytułu]                                                                                                    | Podaj <b>adresy e-mail</b> użytkowników <b>rozdzielone przecinkami</b> . Na podane adresy zostaną wysłane wiadomości zawierające odnośnik do<br>oferty. Każdy, kto z niego skorzysta, uzyska dostęp do oferty w określonym przez Ciebie zakresie. | Niezłożona                                        |
| W ramach konkursu: KPO GRANTY (nabór w oparciu o wzór wniosku z dnia 03.06.2024)                                                         | Adrosvo mail ututkowników                                                                                                    |                                                   |
|                                                                                                    | Aulesy e-mail uzytkownikow                                                                                                    |                                                   |
| <ul> <li>Numer wniosku: 275399</li> <li>Aktualna wersja: 0</li> <li>Automatycznie zapisana kopia robocza: 2024-06-23 00:10:05</li> </ul> | Uprawnienia                                                                                                    |                                                   |
| Czas pozostały do złożenia oferty                                                                                                    | Podgląd wszystkie                                                                                                    |                                                   |
| 24 dni 6 godzin 49 minut 31 sekund                                                                                                    | Edycja                                                                                                    |                                                   |
|                                                                                                    | Złożenie                                                                                                    |                                                   |
|                                                                                                    | Usunięcie                                                                                                    |                                                   |
|                                                                                                    | Udostępnianie                                                                                                    | 🕼 Edycja oferty 🛛 🕏 Funkcje                       |
|                                                                                                    | Sprawozdania 👻                                                                                                    | Pobierz ofertę do pliku                           |
| අ Załączniki                                                                                                    |                                                                                                    | Udostępnij innemu użytkownikowi 😤 Udostępnianie 🕨 |
| Plik                                                                                                    |                                                                                                    | Rozmiar 🛛 🗶 Usuń                                  |
|                                                                                                    | Udostępnij                                                                                                    |                                                   |

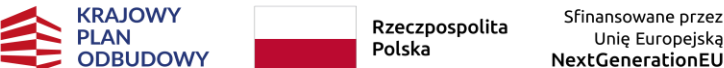

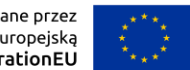

## **KREATOR WNIOSKU**

Formularz Wniosku został podzielony tematycznie na następujące sekcje:

Sekcja 1 – Rodzaj Przedsięwzięcia

- Sekcja 2 Charakterystyka Wnioskodawcy
- Sekcja 3 Opis Przedsięwzięcia
- Sekcja 4 Wskaźniki
- Sekcja 5 Biznesplan
- Sekcja 6 Pomoc publiczna
- Sekcja 7 Oświadczenia
- Załączniki do Wniosku

## SEKCJA 1 – RODZAJ PRZEDSIĘWZIĘCIA

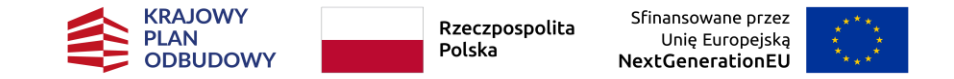

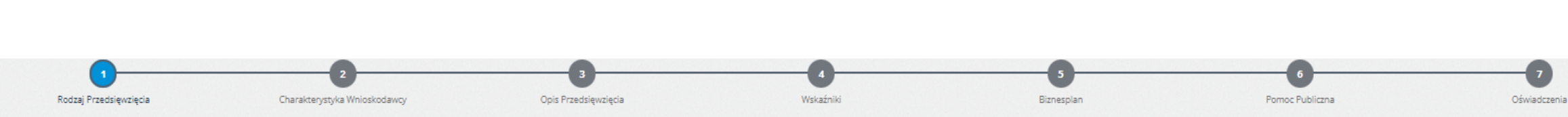

### I. RODZAJ PRZEDSIĘWZIĘCIA

Uwaga! Przedsięwzięcie - projekt stanowiący element Inwestycji, który Wnioskodawca zamierza zrealizować, będący przedmiotem Wniosku.

Uwaga! Możliwość złożenia nie więcej niż 4 wniosków w ramach danego Segmentu.

### I.1. Rodzaje Przedsięwzięć 🚱

### festiwale, przeglądy i konkursy

- wystawy, performanse, happeningi, instalacje artystyczne, prezentacje multimedialne, spektakle, koncerty
- 🔵 widowiska oraz inne formy prezentacji sztuki
- 🔵 dokumentacja, archiwizacja, badania oraz popularyzacja kultury i wiedzy o kulturze
- 🔵 konferencje i panele dyskusyjne
- kursy, szkolenia, warsztaty, projekty edukacyjne i animacje kulturowe

### Szczegóły dotyczące rodzaju Przedsięwzięcia

- mające na celu wspieranie współpracy oraz wymianę wiedzy i umiejętności między sektorem kultury i sektorem kreatywnym a sektorami nauki, technologii i przedsiębiorstw;
- poświęcone architekturze, projektowaniu i sztuce kreatywnej, aby pomóc artystom i projektantom w rozwijaniu ich umiejętności ekologicznych i cyfrowych;
- 🗹 realizowane albo wyłącznie w formie wirtualnej albo jednocześnie w formie stacjonarnej i wirtualnej;
- wykorzystujące technologie przełomowe, takie jak sztuczna inteligencja, łańcuch bloków oraz internet rzeczy, w sektorze kultury i sektorze kreatywnym;
- związane z podnoszeniem kompetencji cyfrowych i ekologicznych w sektorze kultury i sektorze kreatywnym;

### I.2. Rodzaje Segmentów 😧

- 🚫 Kultura ludowa i tradycyjna
- Muzealnictwo
- Muzyka
- Sztuki wizualne
- Taniec
- Teatr

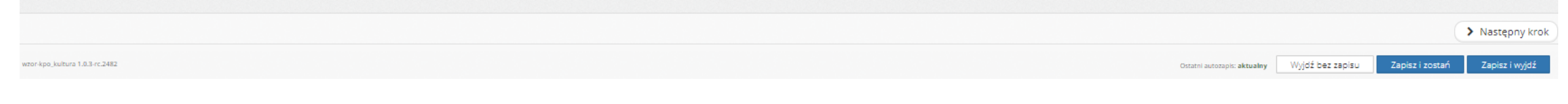

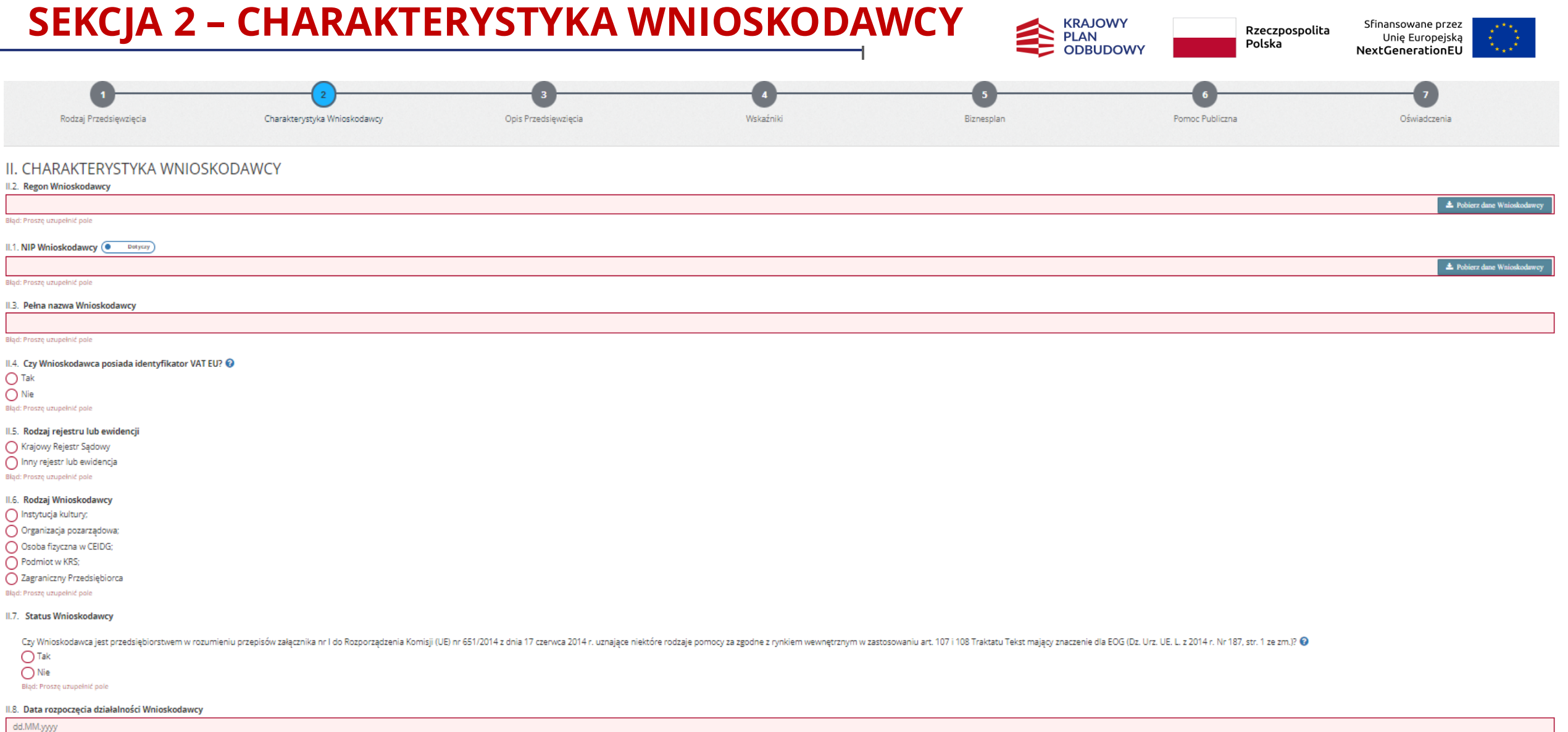

Błąd: Proszę uzupełnić pole

### II.9. Status działalności Wnioskodawcy

Aktywny Zawieszony Bląd: Proszę uzupełnić pole

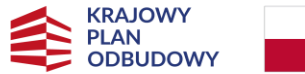

Polska

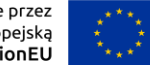

II.10. Czy przedmiot działalności Wnioskodawcy określony jest kodem PKD? 😮

🔿 Tak O Nie Bląd: Proszę uzupełnić pole

II.11. Czy przedmiot działalności Wnioskodawcy określony jest kodem NACE? 🚱

O Tak O Nie Bląd: Proszę uzupełnić pole

### II.12. Adres siedziby Wnioskodawcy

Uwaga! Najpierw należy wybrać rodzaj Wnioskodawcy w polu "II.6. Rodzaj Wnioskodawcy"

II.13. Strona www Wnioskodawcy (jeśli posiada)

### II.14. Profile w mediach społecznościowych Wnioskodawcy (jeśli posiada)

### II.15. Osoba odpowiedzialna za kontakty z NIMiT 🚱

| Imię                                                                                                    | Nazwisko                    |                             | Stanowisko                  |                         |                  |                 |                |
|----------------------------------------------------------------------------------------------------|-----------------------------|-----------------------------|-----------------------------|-------------------------|------------------|-----------------|----------------|
|                                                                                                    |                             |                             |                             |                         |                  |                 |                |
| Błąd: Proszę uzupelnić pole                                                                                               | Błąd: Proszę uzupełnić pole |                             | Błąd: Proszę uzupełnić pole |                         |                  |                 |                |
| Numer telefonu                                                                                                    |                             | E-mail                      |                             |                         |                  |                 |                |
|                                                                                                    |                             |                             |                             |                         |                  |                 |                |
| Bląd: Proszę uzupelnić pole                                                                                               |                             | Błąd: Proszę uzupełnić pole |                             |                         |                  |                 |                |
| II.16. Dochód Wnioskodawcy po opodatkowaniu za ostatnie 3 lata obrachunkowe                                               |                             |                             |                             |                         |                  |                 |                |
| 2021 rok 😨                                                                                                    | 2022 rok 🔞                  |                             | 2023 rok 😮                  |                         |                  |                 |                |
|                                                                                                    |                             |                             |                             |                         |                  |                 |                |
| Bląd: Proszę uzupełnić pole                                                                                               | Błąd: Proszę uzupełnić pole |                             | Błąd: Proszę uzupełnić pole |                         |                  |                 |                |
| II.17. Opis wybranych projektów lub działań związanych z przedmiotowym segmentem Inwestycji zrealizowanych w okresie osta | tnich 24 miesiecy 😧         |                             |                             |                         |                  |                 |                |
|                                                                                                    |                             |                             |                             |                         |                  |                 |                |
|                                                                                                    |                             |                             |                             |                         |                  |                 |                |
| 0 z 1000<br>Bladi Brazza uzu zalaj i nala                                                                                 |                             |                             |                             |                         |                  |                 |                |
| enju, rruszy uzujenik, pole                                                                                               |                             |                             |                             |                         |                  |                 |                |
|                                                                                                    |                             |                             |                             |                         |                  |                 |                |
|                                                                                                    |                             |                             |                             |                         |                  |                 |                |
| < Poprzedni krok                                                                                                    |                             |                             |                             |                         |                  |                 | Następny krok  |
| wzor-kpo_kultura 1.0.3-rc.2482                                                                                            |                             |                             |                             | Ostatni autozapis: brak | Wyjdź bez zapisu | Zapisz i zostań | Zapisz i wyjdź |
|                                                                                                    |                             |                             |                             |                         |                  |                 |                |

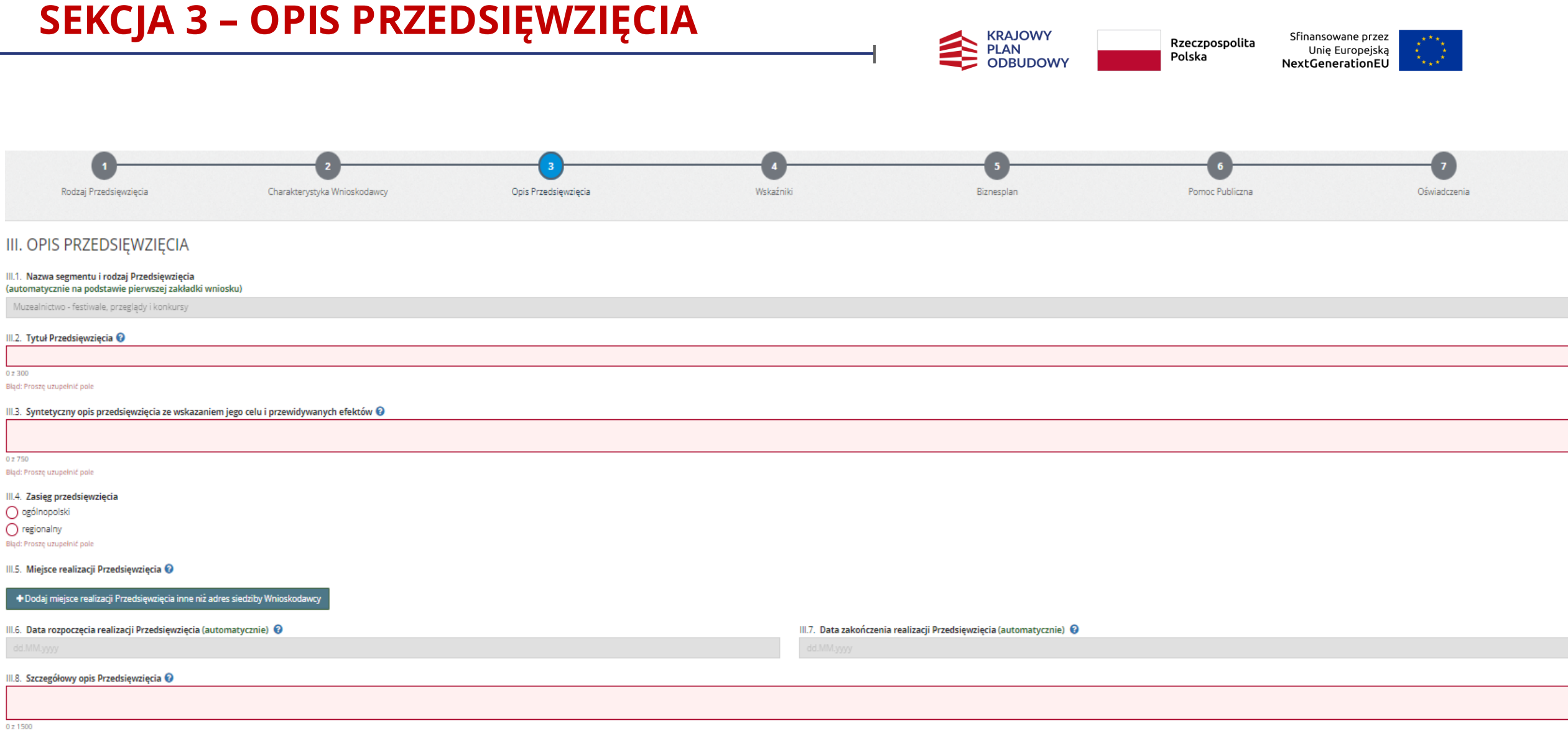

Bląd: Proszę uzupełnić pole

## **SEKCJA 3 – OPIS PRZEDSIĘWZIĘCIA**

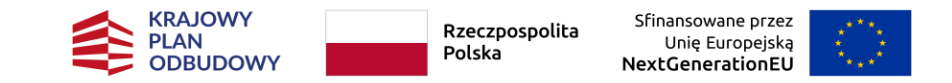

### III.9. Harmonogram Przedsięwzięcia 🚱

| Lp.                                 | Zadanie                                                                   | Sposób realizacji zadania (opis poszczególnych działań zaplanowanych w Przedsięwzięciu) | Czy zadanie będzie generować koszty? | Data rozpoczęcia realizacji zac<br>ව | dania | Data za | kończenia | a realizad | ji zadania |   |
|-------------------------------------|---------------------------------------------------------------------------|-----------------------------------------------------------------------------------------|--------------------------------------|--------------------------------------|-------|---------|-----------|------------|------------|---|
| 1.                                  | TEST FORMULARZA 1                                                         |                                                                                         | Tak     Nie                          | 30.06.2024                           | ×     | dd.MM.y | /yy       |            |            |   |
|                                     |                                                                           | 0 z 500<br>Biąd: Proszę uzupełnić pole                                                  |                                      |                                      | •     | Gr      | udzień 2  | 2024       | Þ          | × |
| + Dodaj zadanie                     |                                                                           |                                                                                         |                                      |                                      | Nd    | Pn Wt   | Śr        | Czw        | Pt Sot     |   |
| III 10. Wolvow zrealiz              | owania Drzedsiewzieria na działalność Wnioskodawcy oraz na rozwój sektora |                                                                                         |                                      |                                      | 1     | 2 3     | 4         | 5          | 6 7        |   |
| in to repry v zreanz                | owania Przedsięwzięcia na działaniość wnioskodawcy oraz na rozwoj sektora | Nana y                                                                                  |                                      |                                      | 8     | 9 10    | 11        | 12         | 13 14      |   |
|                                     |                                                                           |                                                                                         |                                      |                                      | 15    | 16 17   | 18        | 19         | 20 21      |   |
| 0 z 750<br>Bląd: Proszę uzupełnić p | ole                                                                       |                                                                                         |                                      |                                      | 22    | 23 24   | 25        | 26         | 27 28      |   |
| III.11. Wpływ Przeds                | ięwzięcia na wydajność i odporność gospodarki polskiej 🚱                  |                                                                                         |                                      |                                      | 29    | 30 31   |           |            |            |   |
|                                     |                                                                           |                                                                                         |                                      |                                      |       |         |           |            |            |   |

0 z 750 Bląd: Proszę uzupełnić pole

### III.12. Społeczne efekty realizacji Przedsięwzięcia 😮

0 z 750

Bląd: Proszę uzupełnić pole

## SEKCJA 3 – OPIS PRZEDSIĘWZIĘCIA

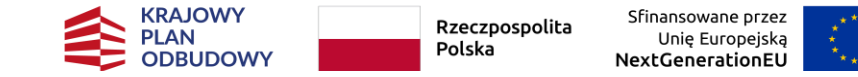

III.13. Czy Przedsięwzięcie jest zgodne z zasadą równości szans i niedyskryminacji oraz z zasadą równości szans kobiet i mężczyzn jak również zapewnieniem dostępności produktów Przedsięwzięcia dla osób z niepełnosprawnościami? 😡

### Tak

| - | _ |  |
|---|---|--|
| _ |   |  |
|   |   |  |
|   |   |  |
|   |   |  |
|   |   |  |
|   |   |  |
|   |   |  |
|   |   |  |

🔿 Nie

### Nie dotyczy

### Uzasadnienie

0 z 300 Błąd: Proszę uzupełnić pole

### III.14. Czy Przedsięwzięcie jest zgodne z zasadą zrównoważonego rozwoju i racjonalnego wykorzystywania zasobów naturalnych? 📀

Tak

### 🔿 Nie

Nie dotyczy

| Uzasadnienie |  |  |  |
|--------------|--|--|--|
|              |  |  |  |
|              |  |  |  |
|              |  |  |  |
| 0.7.300      |  |  |  |

Błąd: Proszę uzupełnić pole

#### III.15. Zachowanie zgodności Przedsięwzięcie z zasadą "niewyrządzania znaczącej szkody środowisku" (DNSH – "do no significant harm") jest zgodne z zasadą zrównoważonego rozwoju i racjonalnego 🥑

Czy realizacja Przedsięwzięcia będzie zgodna z zasadą "nie czyń poważnych szkód" w zakresie łagodzenia zmian klimatu poprzez niedoprowadzenie do znacznych emisji gazów cieplarnianych?

| $\sim$ |      |
|--------|------|
|        | l ak |
|        | 1 an |
| ~ ~    |      |

🔿 Nie

Błąd: Proszę uzupełnić pole

Czy realizacja Przedsięwzięcia będzie zgodna z zasadą -nie czyń poważnych szkód" w zakresie adaptacji do zmian klimatu poprzez nieprzyczynienie się do zwiększenia niekorzystnego wpływu na obecny klimat i przewidywany przyszły klimat, na ludność bądź na przyrodę lub aktywa?

Tak

🔿 Nie

Błąd: Proszę uzupelnić pole

Czy realizacja Przedsięwzięcia będzie zgodna z zasadą -nie czyń poważnych szkód" w zakresie odpowiedniego użytkowania i ochrony zasobów wodnych i morskich, nie zagrażając dobremu stanowi lub dobremu potencjałowi ekologicznemu jednolitych części wód, w tym wód powierzchniowych i wód gruntowych, lub dobremu stanowi środowiska wód morskich?

### O Tak

O Nie

Błąd: Proszę uzupełnić pole

Czy realizacja Przedsięwzięcia będzie zgodna z zasadą "nie czyń poważnych szkód" w zakresie gospodarki o obiegu zamkniętym, w tym zapobiegania powstawaniu odpadów i recyklingu 🤪

### O Tak

O Nie

#### Błąd: Proszę uzupełnić pole

Czy realizacja Przedsięwzięcia będzie zgodna z zasadą ...nie czyń poważnych szkód" w zakresie zapobiegania i kontroli zanieczyszczeń powietrza, wody lub ziemi poprzez niedoprowadzenie do istotnego zwiększenia poziomu emisji zanieczyszczeń do powietrza, wody lub gleby?

### O Tak O Nie

Błąd: Proszę uzupełnić pole

Czy realizacja Przedsięwzięcia będzie zgodna zasadą "nie czyń poważnych szkód" w zakresie ochrony i odtwarzania bioróżnorodności i ekosystemów u ten sposób, że Przedsięwzięcia nie będzie szkodliwe dla dobrego stanu i odporności ekosystemów lub nie będzie szkodliwe dla stanu zachowania siedlisk i gatunków, w tym siedlisk i gatunków objętych zakresem zainteresowania Unii Europejskiej?

### O Tak

🔿 Nie

Błąd: Proszę uzupełnić pole

### III.16. Czy Przedsięwzięcie jest objęte reżimem pomocy publicznej? 🚱

Tak

🔵 Nie

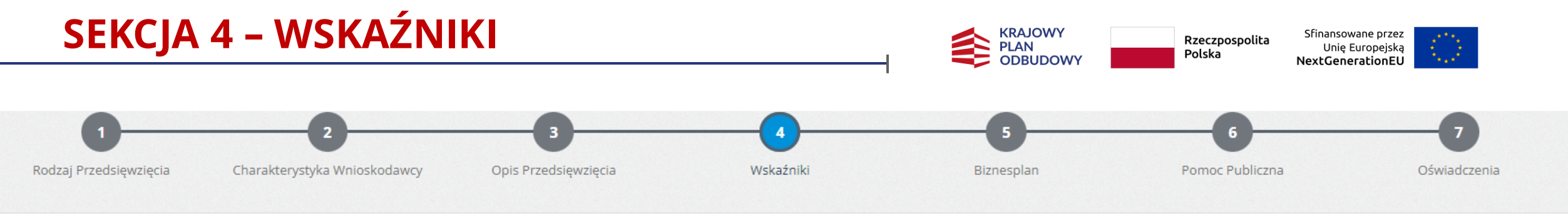

### IV. WSKAŹNIKI

Błąd: Przynajmniej jeden ze wskaźników musi być większy niż 0

| Lp. | Rodzaj wskaźnika 🚱                                                                                                    | Liczba                           | Wykaz wydarzeń / działań / materiałów, odpowiadających liczbie wskazanej w kolumnie "Liczba" |
|-----|----------------------------------------------------------------------------------------------------|----------------------------------|----------------------------------------------------------------------------------------------|
| 1.  | Liczba wydarzeń kulturalnych, które Wnioskodawca zrealizuje w ramach Przedsięwzięcia. 🕜                                                                                                    | 0<br>Błąd: Proszę uzupełnić pole | Nie dotyczy                                                                                  |
| 2.  | Liczba działań edukacyjnych, badawczych, popularyzatorskich, multimedialnych, cyfrowych lub<br>innych działań, które Wnioskodawca zrealizuje w ramach Przedsięwzięcia. 🕜                                                             | 0<br>Błąd: Proszę uzupełnić pole | Nie dotyczy                                                                                  |
| 3.  | Liczba działań innowacyjnych, które Wnioskodawca zrealizuje w ramach Przedsięwzięcia. 🕜                                                                                                    | 0<br>Błąd: Proszę uzupełnić pole | Nie dotyczy                                                                                  |
| 4.  | Liczba działań proekologicznych, które Wnioskodawca zrealizuje w ramach Przedsięwzięcia.                                                                                                    | 0<br>Błąd: Proszę uzupełnić pole | Nie dotyczy                                                                                  |
| 5.  | Liczba rodzajów materiałów drukowanych lub elektronicznych, które Wnioskodawca wytworzy<br>w ramach Przedsięwzięcia takich jak katalogi, publikacje lub prezentacje o charakterze<br>edukacyjnym, popularyzatorskim lub promocyjnym. | 0<br>Błąd: Proszę uzupełnić pole | Nie dotyczy                                                                                  |
| 6.  | Liczba wydarzeń lub działań, które Wnioskodawca udostępni w formie cyfrowej w ramach<br>Przedsięwzięcia.                                                                                                    | 0<br>Błąd: Proszę uzupełnić pole | Nie dotyczy                                                                                  |

🖶 Dodaj Wskaźniki Własne

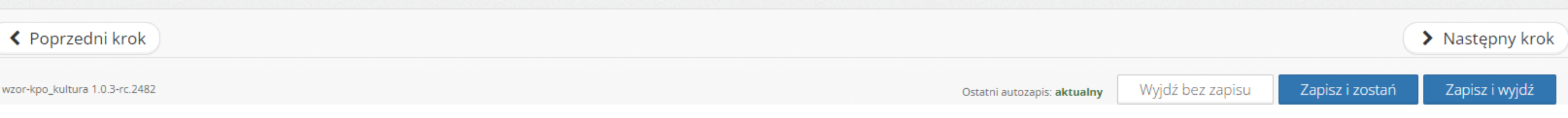

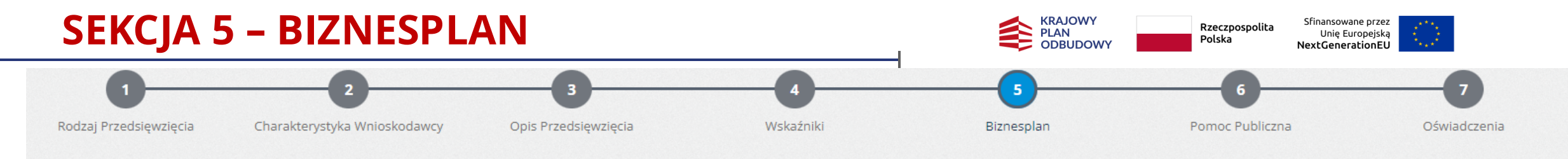

### V. EFEKTYWNOŚĆ I RACJONALNOŚĆ WYKORZYSTANIA DOFINANSOWANIA

V.1. Koszty Przedsięwzięcia

| Lp.                                                  | Zadanie                                           | Grupa kosztów | Kod i rodzaj<br>kosztów | Zakres rzeczowy kosztów<br>(opis kosztu) | Rodzaj kosztu<br>koszt kwalifikowalny (KK) /<br>koszt niekwalifikowalny<br>(KNK) | Wartość netto | Stawka VAT      | Kwota VAT | Wartość brutto |   |
|------------------------------------------------------|---------------------------------------------------|---------------|-------------------------|------------------------------------------|----------------------------------------------------------------------------------|---------------|-----------------|-----------|----------------|---|
| 1.                                                   | TEST FORMULARZA                                   | A 1           |                         |                                          |                                                                                  |               |                 |           |                |   |
| 1.1                                                  | TEST FORMULARZA<br>1                              | I. WYNAGROD   | Wybierz kateg           |                                          | <ul><li>кк</li><li>ккк</li></ul>                                                 | Zł            | Wybierz stawk 🗢 | 0 zł      | 0 zł           | × |
|                                                      | TEST FORMULARZA 1 - SUMA KOSZTÓW KWALIFIKOWALNYCH |               |                         |                                          |                                                                                  |               | 0 zł            |           |                |   |
| TEST FORMULARZA 1 - SUMA KOSZTÓW NIEKWALIFIKOWALNYCH |                                                   |               |                         |                                          |                                                                                  |               |                 | 0 zł      |                |   |
| + Dodaj koszt                                        |                                                   |               |                         |                                          |                                                                                  |               |                 |           |                |   |
| SUMA KOSZTÓW KWALIFIKOWALNYCH 0 zł                   |                                                   |               |                         |                                          |                                                                                  |               |                 |           |                |   |
| SUMA KOSZTÓW NIEKWALIFIKOWALNYCH                     |                                                   |               |                         |                                          |                                                                                  |               |                 | 0 zł      |                |   |
| RAZEM                                                |                                                   |               |                         |                                          |                                                                                  |               |                 | 0 Zł      |                |   |

### V.2. Źródła finansowania kosztów wkładu własnego

| Lp.       | Źródło finansowania kosztów wkładu własnego                                                                                                    | Kwota (min. 20% kosztów<br>kwalifikowalnych) |   |
|-----------|----------------------------------------------------------------------------------------------------|----------------------------------------------|---|
| 1.        | Wybierz źródło finansowania                                                                                                    | 0 zł                                         | × |
| 🕇 Dodaj v | Finansowe środki własne Wnioskodawcy zaliczanego do sektora finansów publicznych<br>Dotacje celowe z budżetu jednostek samorządu terytorialnego |                                              |   |
|           | Inne środki publiczne                                                                                                    | 0 zł                                         |   |
|           | Srodki spoza sektora finansów publicznych                                                                                                    |                                              |   |

## **SEKCJA 5 – BIZNESPLAN**

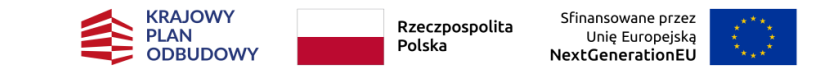

### V.3. Budżet Przedsięwzięcia według kategorii kosztów

| Lp. | Źródło finansowania wkładu własnego | Koszt łączny netto | Koszt łączny brutto | Procentowy udział kategorii w<br>sumie kosztów kwalifikowalnych | Procentowy udział kategorii w<br>sumie kosztów |
|-----|-------------------------------------|--------------------|---------------------|-----------------------------------------------------------------|------------------------------------------------|
| 1.  | WYNAGRODZENIA                       | 0 zł               | 0 zł                | 0 %                                                             | 0 %                                            |
| 2.  | ZAKUPY                              | 0 zł               | 0 zł                | 0 %                                                             | 0 %                                            |
| з.  | USŁUGI                              | 0 zł               | 0 zł                | 0 %                                                             | 0 %                                            |
| 4.  | POZOSTAŁE KOSZTY                    | 0 Zł               | 0 zł                | 0 %                                                             | 0 %                                            |

### V.4. Źródła finansowania z podziałem kosztów

| Opis                                           | Kwota                                                                        |
|------------------------------------------------|------------------------------------------------------------------------------|
| Całkowity koszt Przedsięwzięcia (CKP) (brutto) | 0 zł                                                                         |
| Koszty kwalifikowalne (KK)                     | 0 zł                                                                         |
| Kwota wsparcia (KW)                            | 0 zł<br>Maksymalna kwota wsparcia wynikająca z<br>danych w tabeli V.1.: 0 zł |
| Koszty niekwalifikowalne (KNK)                 | 0 Zł                                                                         |
| Wkład własny ogółem (WWO)                      | 0 Zł                                                                         |
| Wkład własny wydatki kwalifikowalne (WWKK)     | 0 Zł                                                                         |

| < Poprzedni krok               |                                |                  |                 | > Następny krok |
|--------------------------------|--------------------------------|------------------|-----------------|-----------------|
| wzor-kpo_kultura 1.0.3-rc.2482 | Ostatni autozapis: <b>brak</b> | Wyjdź bez zapisu | Zapisz i zostań | Zapisz i wyjdź  |
|                                |                                |                  |                 |                 |

## **SEKCJA 6 – TEST POMOCY PUBLICZNEJ**

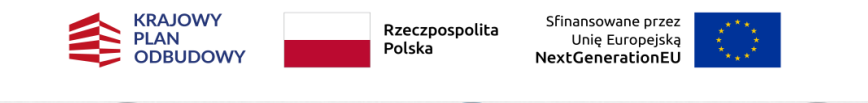

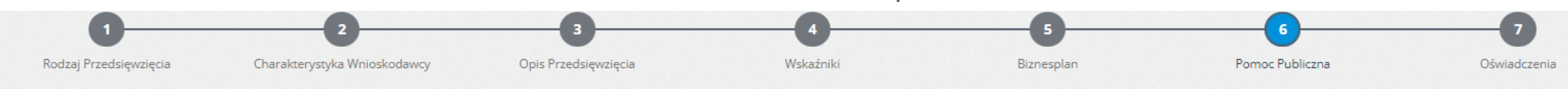

### VI. POMOC PUBLICZNA

### Test pomocy publicznej: 🛛

### Zagadnienie 1: Status Przedsiębiorstwa

| 1. Czy Wnioskodawca prowadzi działalność polegającą na oferowaniu towarów lub usług? |
|--------------------------------------------------------------------------------------|
| 🔵 Tak                                                                                |
| Nie Nie                                                                              |
| Błąd: Proszę uzupełnić pole                                                          |

2. Czy działalność Wnioskodawcy polegająca na oferowaniu towarów lub usług ma charakter odpłatny, tzn. występuje co najmniej potencjalna możliwość uzyskiwania przez Wnioskodawcę przychodów z działalności?

| Ο          | Tak |
|------------|-----|
| $\bigcirc$ | Nie |

Błąd: Proszę uzupełnić pole

### Zagadnienie 2: Gospodarczy charakter Przedsięwzięcia

1. Czy Przedsięwzięcie polegać będzie na oferowaniu przez Wnioskodawcę towarów lub usług? O Tak Nie Błąd: Proszę uzupełnić pole

2. Czy realizacja Przedsięwzięcia przez Wnioskodawcę przewiduje możliwość uzyskania przez Wnioskodawcę przychodów?
 Tak
 Nie
 Błąd: Proszę uzupełnić pole

3. Czy wyniki Przedsięwzięcia będą dostępne dla ogółu społeczeństwa nieodpłatnie, spełniając cele czysto społeczne i kulturowe?

O Tak

Nie Błąd: Proszę uzupełnić pole

4. W przypadku przewidywania przez Wnioskodawcę przychodów w związku z realizacją Przedsięwzięcia: czy dochód z realizacji Przedsięwzięcia będzie pozostawał w symbolicznej proporcji do kosztów realizacji Przedsięwzięcia, tzn. nie będzie przekraczał 5% kosztów realizacji Przedsięwzięcia?

O Tak Nie Błąd: Proszę uzupełnić pole

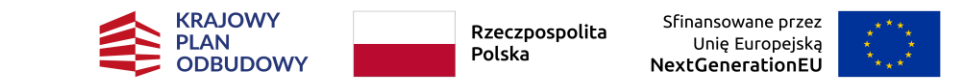

### Zagadnienie 3: Zagrożenie konkurencji poprzez realizację Przedsięwzięcia

|   | 1. Czy Wnioskodawca działa w warunkach monopolu ustanowionego zgodnie z prawem Unii Europejskiej na określonym rynku i ze względu na ograniczenia prawne nie prowadzi działalności gospodarczej na żadnym innym rynku?<br>🔿 Tak                                                                                                    |
|---|----------------------------------------------------------------------------------------------------|
|   | ○ Nie                                                                                                    |
|   | Błąd: Proszę uzupełnić pole                                                                                                    |
|   | 2. Czy Wnioskodawca prowadzi działalność o charakterze niezastępowalnym, w efekcie czego nie jest zmuszony do konkurowania o rynek z innymi podmiotami?                                                                                                    |
|   |                                                                                                    |
|   | Nie<br>Bład Prosze uzupelnić pole                                                                                                    |
|   |                                                                                                    |
|   | 3. Czy wsparcie może powodować poprawę pozycji konkurencyjnej Wnioskodawcy w porównaniu z pozycją innych przedsiębiorstw, z którymi Wnioskodawca konkuruje lub mógłby konkurować na rynku?                                                                                                    |
|   |                                                                                                    |
|   | Błąd: Prosze uzupełnić pole                                                                                                    |
| _ |                                                                                                    |
| 2 | agadnienie 4: Wpływ Przedsięwzięcia na wymianę handlową pomiędzy państwami członkowskimi Unii Europejskiej                                                                                                    |
|   | 1. Czy potencjał Przedsięwzięcia (w szczególności sposób i forma promowania Przedsięwzięcia, rozpoznawalność uczestników Przedsięwzięcia, dostępność komunikacyjna dla odbiorców Przedsięwzięcia, możliwość odbioru Przedsięwzięcia za pośrednictwem mediów cyfrowych lub tradycyjnych), pozwala przewidywać, że Przedsięwzięcie wywoła co najmniej zainteresowanie o zasięgu oddziaływania większym niż lokalny, tj. ograniczony do części terytorium Rzeczypospolitej Polskiej? |
|   |                                                                                                    |
|   | Błąd: Prosze uzupełnić pole                                                                                                    |
|   |                                                                                                    |
|   | 2. Czy renoma i rozpoznawalność Wnioskodawcy pozwala przewidywać, że Przedsięwzięcie wywoła co najmniej zainteresowanie o zasięgu oddziaływania większym niż lokalny, tj. ograniczony do części terytorium Rzeczypospolitej Polskiej?                                                                                                    |
|   |                                                                                                    |
|   | Błąd: Proszę uzupełnić pole                                                                                                    |
|   |                                                                                                    |
|   | S. Czy w wyniku objęcia Przedsięwzięcia wsparciem oferowane przez wnioskodawcę towary lub usługi wzbudzą co najmniej zainteresowanie o zasięgu większym niz lokalny, tj. ograniczony do części terytorium kzeczypospolitej Polskiej?                                                                                                    |
|   | ○ Nie                                                                                                    |
|   | Błąd: Proszę uzupełnić pole                                                                                                    |
|   | 4. Czy tematyka Przedsięwzięcia wywoła co najmniej zainteresowanie uczestnictwem w Przedsięwzięciu o zasięgu większym niż lokalny, tj. ograniczony do części terytorium Rzeczypospolitej Polskiej?                                                                                                    |
|   |                                                                                                    |
|   | Błąd: Proszę uzupełnić pole                                                                                                    |
|   |                                                                                                    |
|   | 5. Czy objęcie Przedsięwzięcia wsparciem może doprowadzić do przyciągania popytu lub inwestycji do miejsca lub obszaru geograficznego, w którym Przedsięwzięcie ma być realizowane?                                                                                                    |
|   |                                                                                                    |
|   | Bład: Prosze uzupełnić pole                                                                                                    |
|   | WYNIK TESTU                                                                                                    |
|   | Udzielene przez Wpieskodawce odpowiedzi wskazuja, że Przedsiowziecie piejiest objęte reżimem pomogu publicznej                                                                                                    |
|   | טעצופוט ויפ או צבע איז ווט אטעמאיני לי טוףטאופעצו אי אאמצעוק, צפ דו צפע אופיני פוויפ ויפ ופאר טווקניפ דיפצו דופו דו אט דו טנץ אטוונצרופן.                                                                                                    |

## SEKCJA 7 – OŚWIADCZENIA

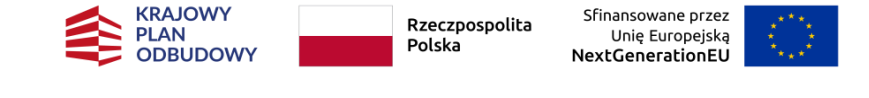

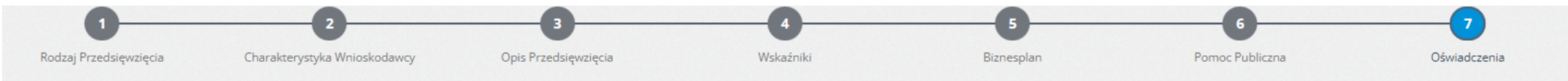

### VII. OŚWIADCZENIA

Oświadczam, że jestem uprawniony/uprawniona do reprezentowania Wnioskodawcy w celu złożenia Wniosku. (Oświadczenie składa Wnioskodawca, który nie jest osobą fizyczną działającą we własnym imieniu).

Akceptuję treść oświadczenia

Nie dotyczy

Błąd: Proszę uzupełnić pole

Oświadczam, że zapoznałem/zapoznałam się z Regulaminem i akceptuję jego postanowienia.

Akceptuję treść oświadczenia

### Błąd: Proszę uzupełnić pole

Oświadczam, że w przypadku objęcia Przedsięwzięcia wsparciem, wsparcie zostanie w całości przeznaczone na realizację Przedsięwzięcia.

Akceptuję treść oświadczenia

### Błąd: Proszę uzupełnić pole

Oświadczam, że Wnioskodawca jest uprawniony do ubiegania się o przyznanie dofinansowania i nie jest wykluczony z dofinansowania na podstawie art. 207 z dnia 27 sierpnia 2009 r. o finansach publicznych (tj. Dz.U. z 2023 r. poz. 1270 ze zm.).

Akceptuję treść oświadczenia

### Błąd: Proszę uzupełnić pole

Oświadczam, że Wnioskodawca nie znajduje się w sytuacji wykluczenia w rozumieniu art. 136 ust. 1 rozporządzenia Parlamentu Europejskiego i Rady (UE, Euratom) 2018/1046 z dnia 18 lipca 2018 r. w sprawie zasad finansowych mających zastosowanie do budżetu ogólnego Unii, zamieniającego rozporządzenia (UE) nr 1296/2013, (UE) nr 1301/2013, (UE) nr 1303/2013, (UE) nr 1309/2013, (UE) nr 1316/2013, (UE) nr 1316/2013, (UE) nr 1316/2013, (UE) nr 1316/2013, (UE) nr 1316/2013, (UE) nr 1316/2013, (UE) nr 1316/2013, (UE) nr 1316/2013, (UE) nr 1309/2013, (UE) nr 1309/2013, (UE) nr 1316/2013, (UE) nr 223/2014 i (UE) nr 223/2014 i (UE) nr 233/2014 oraz decyzję nr 541/2014/UE, a także uchylającego rozporządzenie (UE, Euratom) nr 966/2012 (Dz. Urz. UE L 193 z 30.07.2018, str. 1, ze zm.).

### Akceptuję treść oświadczenia

### Błąd: Proszę uzupełnić pole

Oświadczam, że w stosunku do Wnioskodawcy nie zostało wszczęte postępowania restrukturyzacyjnego, w stosunku do Wnioskodawca nie zgłoszono wobec Wnioskodawcy wniosku o wszczęte postępowania restrukturyzacyjnego, w stosunku do Wnioskodawcy nie zgłoszono wniosku o ogłoszenie upadłości lub względem Wnioskodawcy nie doszło do zawarcia układu w toku postępowania upadłościowego, Wnioskodawca nie znajduje się w stanie likwidacji, Wnioskodawca nie podlega zarządowi komisarycznemu.

Akceptuję treść oświadczenia

### Błąd: Proszę uzupełnić pole

Oświadczam, że Wnioskodawca nie zalega ze składkami ZUS oraz innymi zobowiązaniami publicznoprawnymi.

### Akceptuję treść oświadczenia

### Błąd: Proszę uzupełnić pole

Oświadczam, że wydatki wskazane przez Wnioskodawcę we Wniosku stanowią koszty kwalifikowalne, o których mowa w art. 53 ust. 4-5 rozporządzenia Komisji (UE) nr 651/2014 z dnia 17 czerwca 2014 r. uznające niektóre rodzaje pomocy za zgodne z rynkiem wewnętrznym w zastosowaniu art. 107 i 108 Traktatu (Tekst mający znaczenie dla EOG) (Dz. Urz. UE. L. z 2014 r. Nr 187, str. 1 ze zm.). (Oświadczenie składa Wnioskodawca, którego Przedsięwzięcie ma zostać objęte wsparciem w reżimie pomocy publicznej).

| Akceptuję treść oświa       | dczenia |
|-----------------------------|---------|
| Nie dotyczy                 |         |
| Błąd: Proszę uzupełnić pole |         |

## SEKCJA 7 – OŚWIADCZENIA

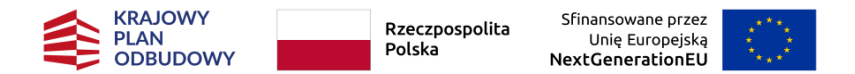

Oświadczam, że wsparcie przewidziane we Wniosku nie będzie stanowić podwójnego finansowania w rozumieniu art. 14la pkt 7 ustawy z dnia 6 grudnia 2006 r. o zasadach prowadzanie polityki rozwoju (tj. Dz.U. z 2023 r., poz. 225 ze zm.) ani w rozumieniu Kryterium horyzontalnego nr 3 wskazanego w Załączniku nr 1 do Regulaminu Kryteria oceny Przedsięwzięć).

Akceptuję treść oświadczenia

Oświadczam, że Wnioskodawca terminowo rozliczał się z instytucjami, od których otrzymał wsparcie w formie pomocy publicznej lub pomocy de minimis lub w formie innej prawnie dopuszczalnej pomocy ze środków budżetu państwa, jednostek samorządu terytorialnego lub ze środków pochodzących z budżetu Unii Europejskiej. (Oświadczenie składa Wnioskodawca, który otrzymał w przeszłości wsparcie w formie pomocy publicznej lub pomocy de minimis lub w formie innej prawnie dopuszczalnej pomocy).

Akceptuję treść oświadczenia

Nie dotyczy

Oświadczam, że Wnioskodawca nie jest podmiotem, na którym ciąży obowiązek zwrotu pomocy publicznej lub podmiotem znajdującym się w trudnej sytuacji w rozumieniu art. 2 pkt 18 rozporządzenia Komisji (UE) nr 651/2014 z dnia 17 czerwca 2014 r. uznające niektóre rodzaje pomocy za zgodne z rynkiem wewnętrznym w zastosowaniu art. 107 i 108 Traktatu Tekst mający znaczenie dla EOG (Dz. Urz. UE. L. z 2014 r. Nr 187, str. 1 ze zm.), przy czym niniejsze oświadczenie nie znajduje zastosowania do Wnioskodawcy, który nie znajdował się w trudnej sytuacji w dniu 31 grudnia 2019 r., lecz znalazł się w takiej sytuacji w okresie od dnia 1 stycznia 2020 r. do dnia 31 grudnia 2021 r.

Akceptuję treść oświadczenia

Oświadczam, że Wnioskodawca wyraża zgodę na udostępnienie podmiotom trzecim treści Wniosku na wypadek konieczności realizacji przepisów ustawy z dnia 6 września 2001 r. o dostępie do informacji publicznej (tj. Dz.U. z 2022 r. poz. 902).

Akceptuję treść oświadczenia

Oświadczam, że Wnioskodawca w dniu wypłaty wsparcia będzie posiadać zakład lub oddział na terytorium Rzeczpospolitej Polskiej (oświadczenie składa Wnioskodawca będący podmiotem mającym siedzibę w innym niż Rzeczpospolita Polska państwie członkowskim Unii Europejskiej lub państwie członkowskim Europejskiego Porozumienia o Wolnym Handlu (EFTA) – strony umowy o Europejskim Obszarze Gospodarczym oraz będącego miko, małym lub średnim przedsiębiorstwem w rozumieniu przepisów załącznika I do rozporządzenia Komisji (UE) nr 651/2014 z dnia 17 czerwca 2014 r. uznającego niektóre rodzaje pomocy za zgodne z rynkiem wewnętrznym w zastosowaniu art. 107 i 108 Traktatu (Tekst mający znaczenie dla EOG).

Akceptuję treść oświadczenia

Nie dotyczy

Oświadczam, że zapoznałem/zapoznałam się z klauzulą informacyjną dotyczącą przetwarzania danych Osobowych: link do klauzuli.

Akceptuję treść oświadczenia

Wnioskodawca wyraża zgodę na weryfikowanie swoich danych w systemie Arachne, zalecanym przez Komisję Europejską państwom członkowskim Unii Europejskiej jako jedno z głównych narzędzi zapobiegawczych i wspomagających identyfikację i wykrywanie ryzykowanych działań, projektów / przedsięwzięć, ostatecznych odbiorców wsparcia, wykonawców, itp. celem zapobiegania nadużyciom finansowym. https://ec.europa.eu/social/main.jsp?catld=325&intPageld=3587&langld=pl

Akceptuję treść oświadczenia

Wnioskodawca wyraża zgodę na publikowanie informacji zawartych we Wniosku w zakresie niezbędnym do ogłoszenia wyników Oceny Przedsięwzięć lub Ponownej oceny Przedsięwzięć.

Akceptuję treść oświadczenia

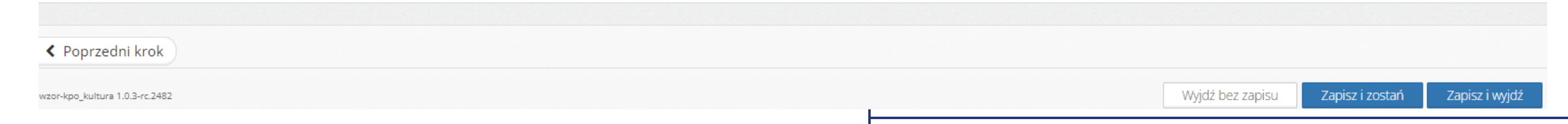

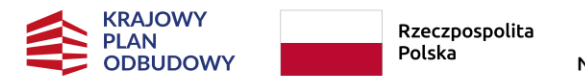

Sfinansowane przez Unię Europejską IextGenerationEU

## ZAŁĄCZNIKI

- Wykaz załączników do Wniosku o objęcie Przedsięwzięcia wsparciem
   Załącznik 2 *Regulaminu*
- W przypadku dołączenia do Wniosku załącznika sporządzonego w języku innym niż polski, Wnioskodawca ma obowiązek dołączenia również tłumaczenia przysięgłego na język polski pod rygorem uznania, że Wnioskodawca nie złożył danego załącznika.
- Wszelkie zaświadczenia lub informacje z rejestrów lub ewidencji lub wydane przez organy powinny być wystawione nie wcześniej niż 3 miesiące przed dniem złożenia Wniosku pod rygorem uznania, że Wnioskodawca nie złożył danego załącznika.
- Załączniki należy dołączać w wersji **pdf**. / max **10 MB / 1 plik** 
  - System umożliwia dołączenie dokumentów **bez względu** na ich rodzaj.

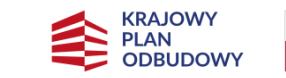

Rzeczpospolita Sfina Polska L

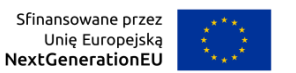

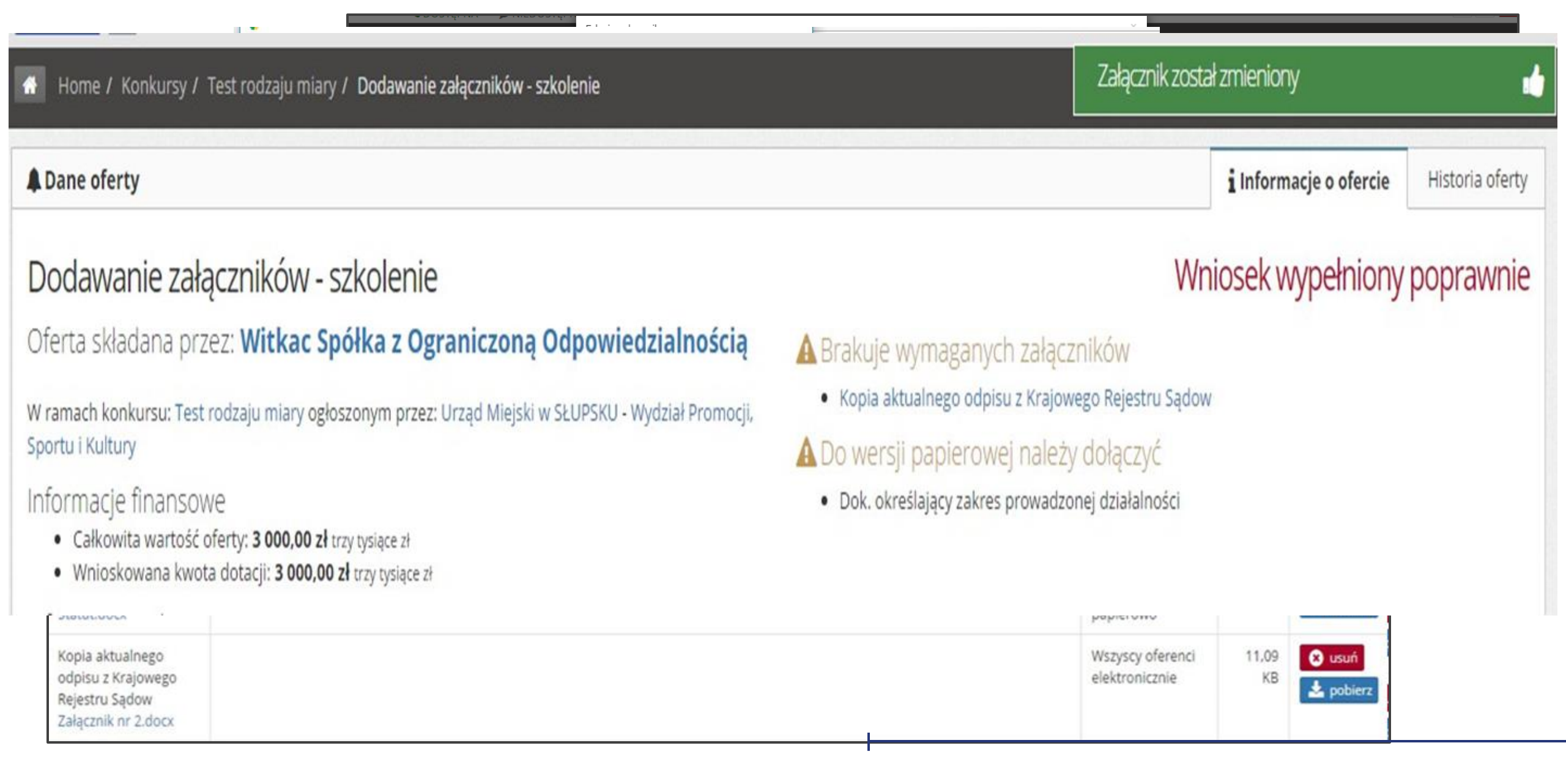

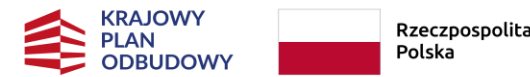

ta Sfinansowane przez Unię Europejską NextGenerationEU

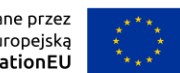

## WAŻNE PRZED ZŁOŻENIEM WNIOSKU

- Należy sprawdzić, czy wszystkie pola we Wniosku są wypełnione treścią i zweryfikować jej poprawność.
- Należy sprawdzić **kompletność i prawidłowość** załączników.
- Wersja papierowa Wniosku powinna mieć taką samą sumę kontrolną jak elektroniczna.

## PO ZŁOŻENIU WNIOSKU NIE MA MOŻLIWOŚCI JEGO EDYCJI.

#### **SKŁADANIE WNIOSKU KRAJOWY** Sfinansowane przez Rzeczpospolita PLAN Unię Europejską Polska ODBUDOWY NextGenerationEU Q Podgląd oferty 🛛 🖓 Oferta w PDF Edycja oferty 😔 Funkcje 🔁 Załączniki 4 2 Plik Opis Wymagany Rozmiar Dane oferty i Informacje o ofercie Historia oferty Statut podmiotu Proszę załączyć statut organizacji składającego wniosek Statut.docx Wniosek zawiera błędy – nie można złożyć Wniosku [Oferta bez tytułu] Kopia aktualnego trangeny window Wniosek niezłożony odpisu z Krajowego Oferta składana przez: elektronicznie KB A Brakuje wymaganych załączników Rejestru Sądow Załącznik Organizacja pozarządowa Wniosek wypełniony poprawnie – Wniosek niezłożony Załącznik nr 2.docx Załącznik Osoba fizyczna w CEIDG W ramach konkursu: KPO GRANTY (nabór w oparciu o wzór wniosku z dnia 03.06.2024) ogłoszonym przez: KPO Kultura - KPO Kultura Wniosek został złożony Załącznik Podmiot w KRS w przypadku gdy podmiot nie działa na podstawie s Dok. określający zakres Informacje finansowe Załącznik Zagraniczny Przedsiębiorca oferty należy dodatkowo dołączyć dokument okreś prowadzonej nieodpłatnej pożytku publicznego działalności Całkowita wartość Wnioskowana dotacia w przypadku wyboru innego sposobu reprezentacj Upoważnienie do 0,00 zł 0,00 zł rejestru-dokument potwierdzający upoważnienie do działania w imieniu oferenta Informacje techniczne Numer wniosku: 275379 Aktualna wersja: 1 Data ostatniego zapisu: 2024-06-23 10:25:37 Suma kontrolna ostatniej wersji: ecb2-eb5d-ecf1 Czas pozostały do złożenia oferty 24 dni 13 godzin 30 minut 6 sekund Q Podgląd oferty 🛛 🖾 Oferta w PDF CEdycja oferty 🔅 Funkcje 🖓 Załączniki 5 3 Plik Opis Rozmiar Wymagany Załącznik Instytucja kultury Wszyscy elektronicznie 12,91 KB 📩 pobierz Załącznik do Wniosku Test.docx (Data i godzina dodania załącznika: 2024-06-23 10:24) 🕂 dodaj Załacznik Podmiot w KRS Wszyscy elektronicznie 🕈 dodaj 🕂 dodaj Załącznik Zagraniczny Przedsiębiorca Wszyscy elektronicznie 🕂 dodaj Załącznik Organizacja pozarządowa Wszyscy elektronicznie Załącznik Osoba fizyczna w CEIDG Wszyscy elektronicznie 🕂 dodaj 🛓 pobierz wszystkie załączni

## **POTWIERDZENIE ZŁOŻENIA WNIOSKU**

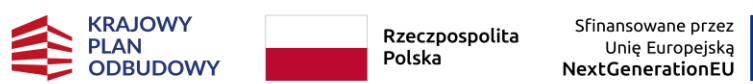

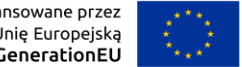

Jeśli Wniosek zostanie złożony otrzyma status "Wniosek został złożony", a Wnioskodawca informację.

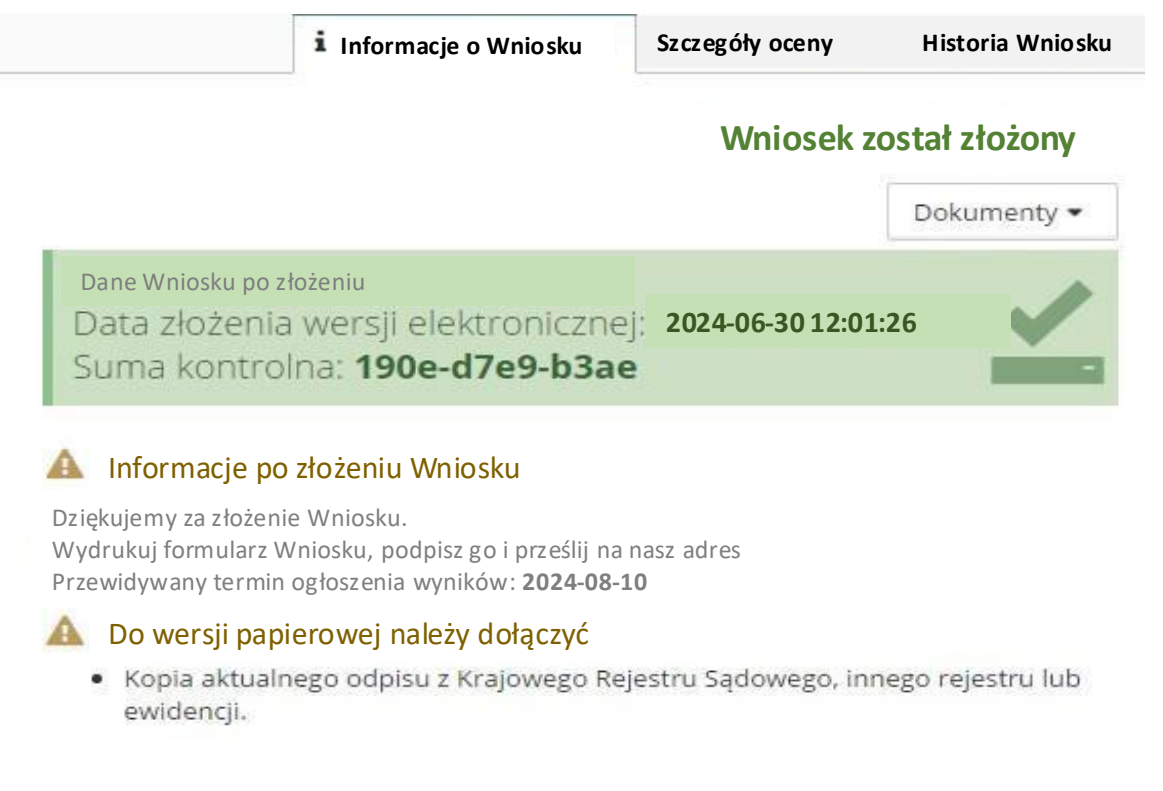

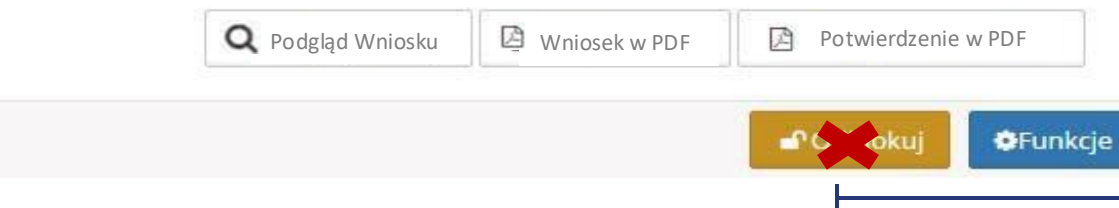

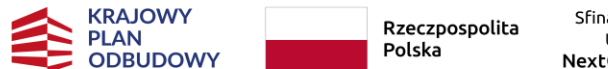

Unie Europejska extGenerationEU

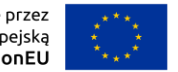

## TERMINY

- Nabór Wniosków przez system WITKAC 30 czerwca 15 lipca 2024 r. <
- Ogłoszenie listy Ostatecznych odbiorców wsparcia **początek sierpnia 2024 r.**
- Wnioskodawcy przysługuje wniosek o Ponowną ocenę Przedsięwzięcia, który wnosi w terminie 7 dni, od dnia uzyskania informacji o odmowie objęcia Przedsięwzięcia wsparciem.

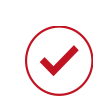

W terminie 7 dni od poinformowania Wnioskodawcy o objęciu Przedsięwzięcia wsparciem, Wnioskodawca zobowiązany jest do doręczenia JW podpisanego przez Wnioskodawcę lub osobę upoważnioną do reprezentowania Wnioskodawcy Wniosku. Wykonanie powyższego jest warunkiem zawarcia **Umowy** o objęcie Przedsięwzięcia wsparciem. Umowa zawierana w formie pisemnej.

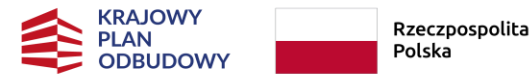

spolita Sfinansowane przez Unię Europejską NextGenerationEU

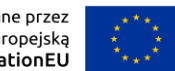

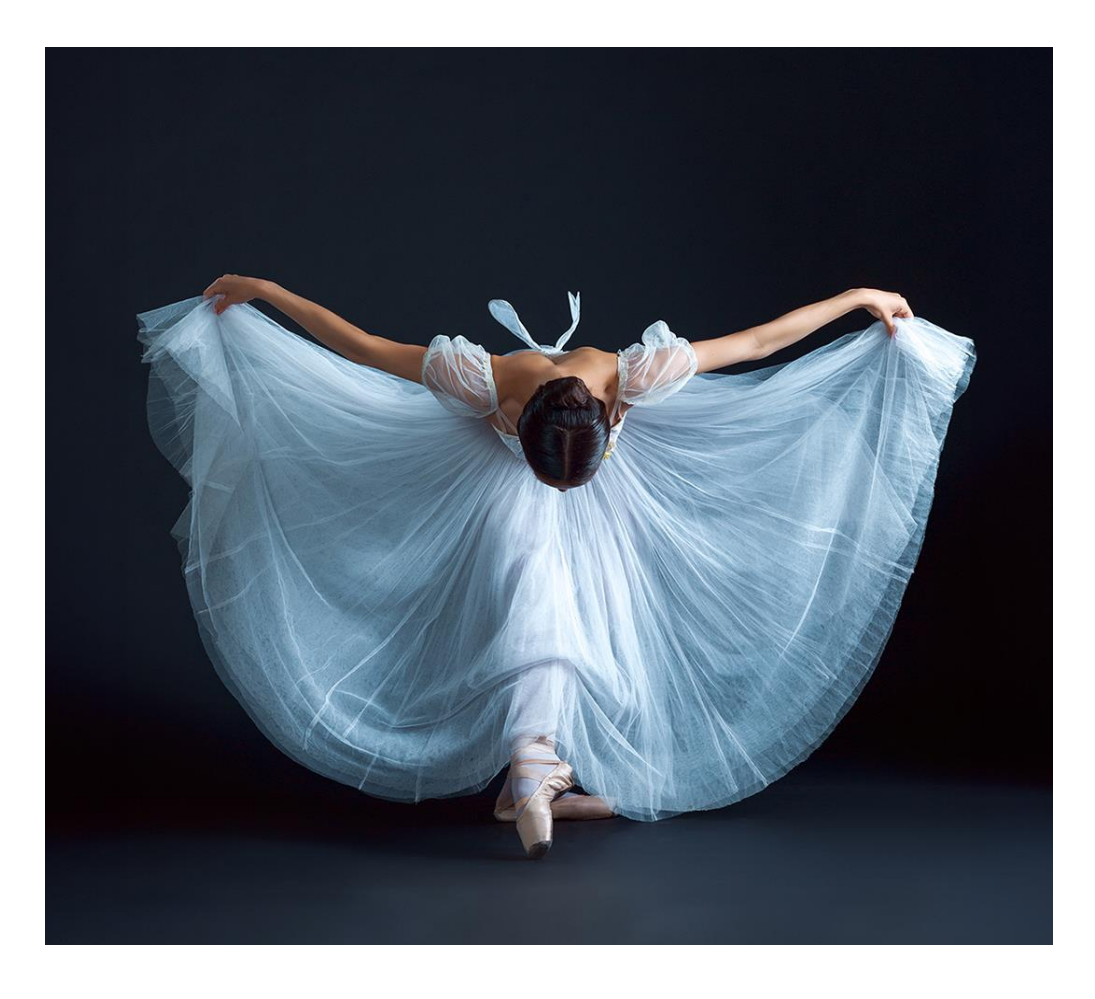

## INFOLINIA KPO **22 122 55 00**

## dni powszednie w godz.10.00-16.00

lub **kpo@nimit.pl** 

# Dziękuję za uwagę.